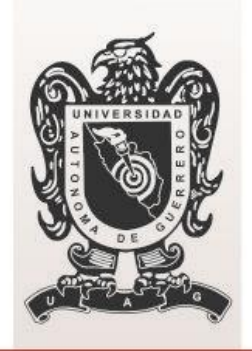

# **UAG**RO Universidad Autónoma de Guerrero

Coordinación de Tecnologías de la Información y Comunicación

# Guía rápida para Generar un Gasto a Comprobar

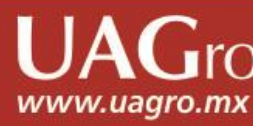

Primeramente accesa a la página del sistema en la dirección: http://www.siia.uagro.mx/finanzas

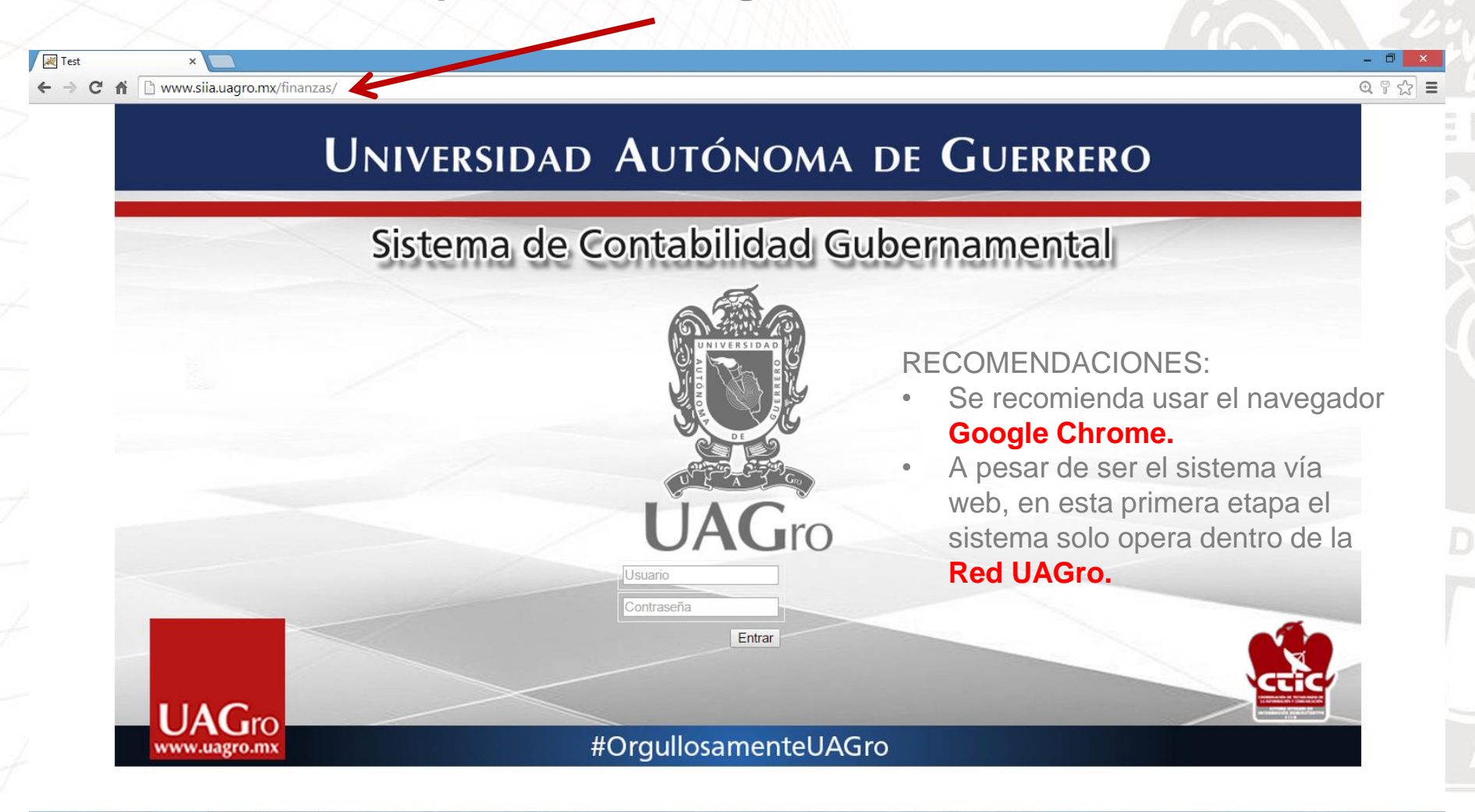

www.uagro.mx

09:55 a.m

31/10/2014

📖 🔺 📈 🖓 🕩

Después introduce el usuario y contraseña asignados

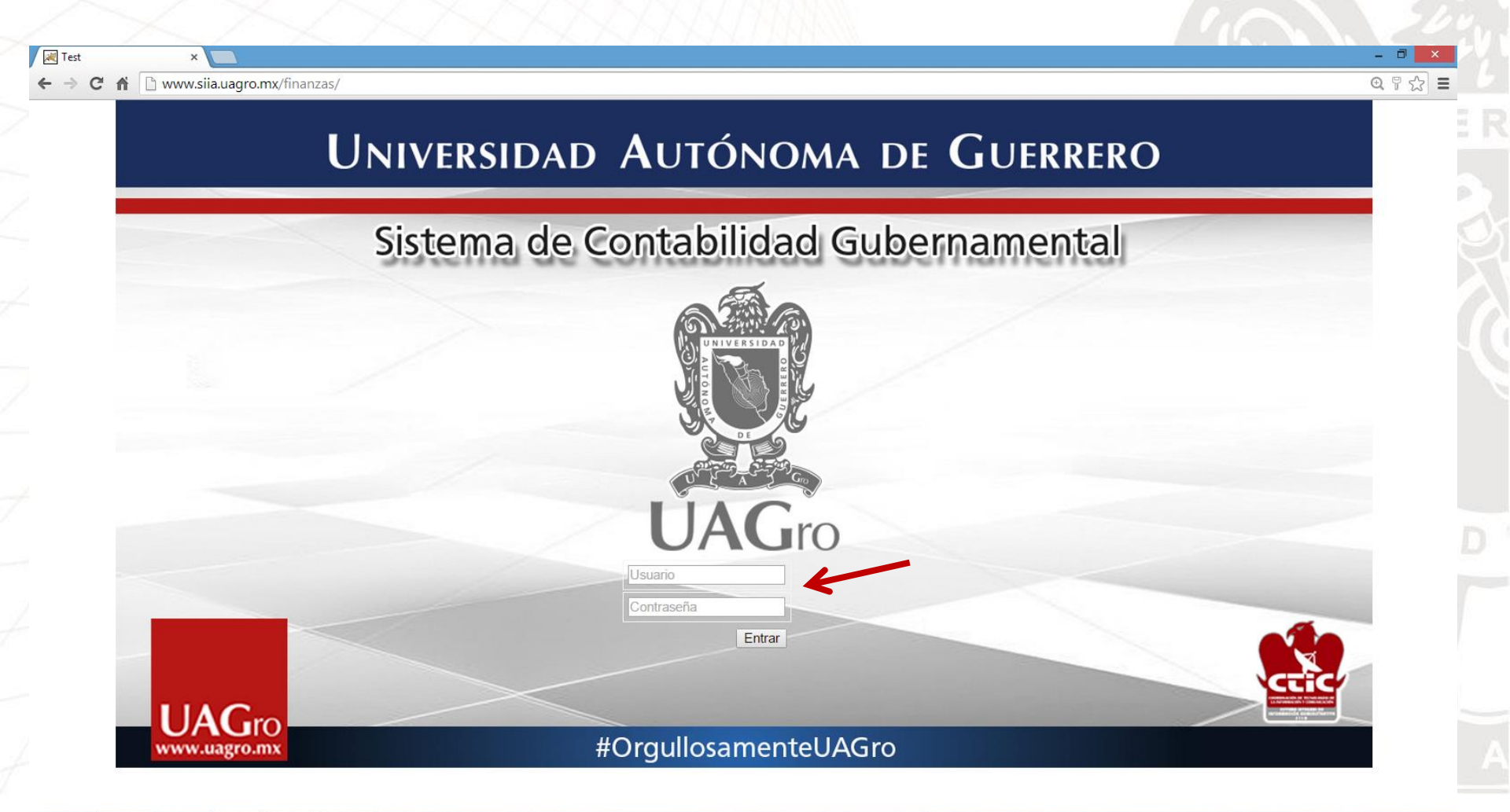

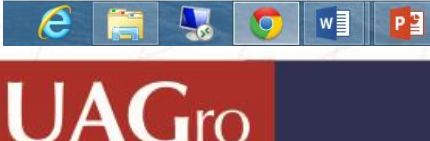

www.uagro.mx

www.uagro.mx

PASO 1. Da clic donde aparece el nombre de tu dependenciaPASO 2. Selecciona la opción solitud de gasto.PASO 3. Selecciona la opción extraer.

| ← → C ↑ b www.siia.u                                                                  | agro.mx/finanzas/                                                         | @ 公 |
|---------------------------------------------------------------------------------------|---------------------------------------------------------------------------|-----|
|                                                                                       | UNIVERSIDAD AUTÓNOMA DE GUERRERO<br>Sistema de Contabilidad Gubernamental |     |
| Salir Ayuda                                                                           | Solicitud Gastos Solicitud Gastos Comprobaciones                          |     |
| VALDEZ GUERRERO / PABLO<br>COORDINACIÓN DE<br>ASUNTOS JUR?DICOS<br>Consulta Catalogos | Docum       Monto       Fecha       Concepto                              |     |
| Solicitud Gastos                                                                      |                                                                           |     |
| 8                                                                                     |                                                                           |     |
| Paso 2                                                                                |                                                                           |     |
|                                                                                       | Paso 3                                                                    |     |
|                                                                                       |                                                                           |     |
|                                                                                       |                                                                           |     |
|                                                                                       |                                                                           |     |
|                                                                                       |                                                                           |     |

PASO 4. Da clic donde aparece el nombre de tu dependencia

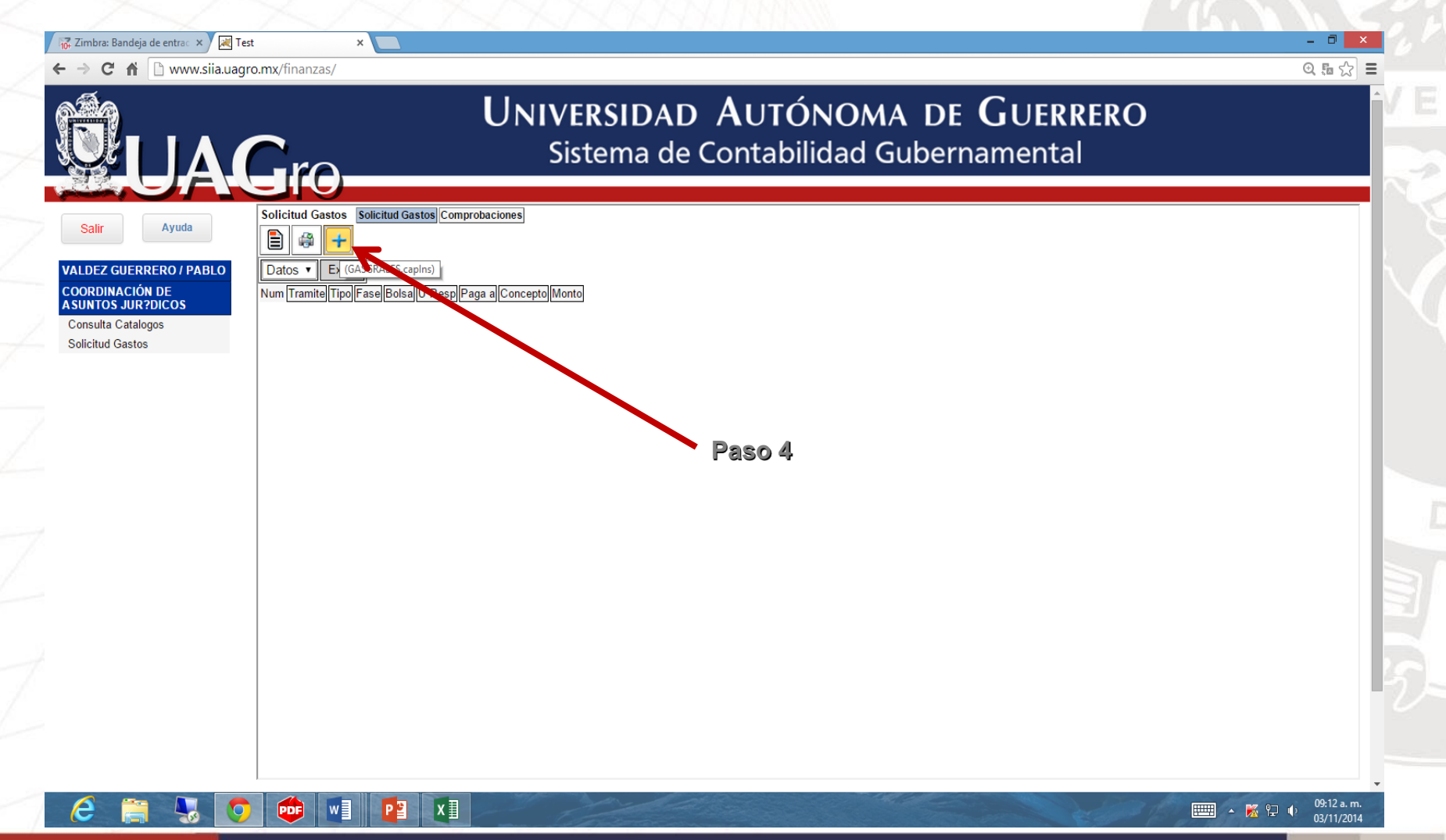

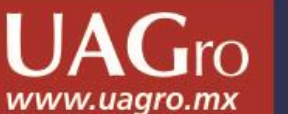

www.uagro.mx

PASO 5. Corroborar tu tipo de solicitud o selecciona el tipo de gasto a tramitar.

| Яq                                  | Universidad Autónoma de Guerrero                        |  |
|-------------------------------------|---------------------------------------------------------|--|
|                                     | Sistema de Contabilidad Gubernamental                   |  |
|                                     |                                                         |  |
| Salir Ayuda                         |                                                         |  |
| LDEZ GUERRERO / PABLO               |                                                         |  |
| ORDINACIÓN DE ASUNTOS<br>R?DICOS    | Trámite Inserta Gasto a Comprobar  \$0.00 Gasto General |  |
| insulta Catalogos<br>licitud Gastos | U Fondo Revolvente N DL +SUNTOS JUR?DICOS ▼             |  |
|                                     | Proveedores                                             |  |
|                                     | Concepto                                                |  |
|                                     | Autoriza                                                |  |
|                                     | Paso 5                                                  |  |
|                                     | +                                                       |  |
|                                     | COG Descripción Monto                                   |  |
|                                     |                                                         |  |
|                                     |                                                         |  |
|                                     |                                                         |  |
|                                     |                                                         |  |
|                                     |                                                         |  |
|                                     |                                                         |  |

PASO 6. Selecciona la bolsa.

PASO 7. Identifica y selecciona el origen del recurso del pago

|                                                                                                    | Sistema de Contabilidad Gubernam                                                                                                    | iental |
|----------------------------------------------------------------------------------------------------|----------------------------------------------------------------------------------------------------|--------|
| Salir Ayuda<br>LDEZ GUERRERO / PABLO<br>ORDINACIÓN DE<br>UNTOS JUR?DICOS<br>onsulta Catalogos<br>olicitud Gastos | Gastos Generales         Bolsa       LBolsa         Bolsa       LBolsa         CONACYT PFAPOS (RADO ALTA CA SC         240       CONACYT PFAPOS (RADO ALTA CA SC         241       CONACYT FEATS CAUS EDUC MED SUP         242       CONACYT BECAS POSDOCTORALES         1021       Destructure (Convenio De APOYO FINANCIERO)         1022       DISDIDIO ORDINANCI O ESTATAL         1023       CARRERA DOCENTE FEDERAL (CONVENIO DE APOYO FINANCIERO)         1024       CARRERA DOCENTE ESTATAL (CONVENIO DE APOYO FINANCIERO)         1024       CARRERA DOCENTE ESTATAL (CONVENIO DE APOYO FINANCIERO)         Cerrar       Pag Siguiente >> | aso 7  |
|                                                                                                    | Bolsa Deneral Casto General Concepto Concepto Autoriza Deneral Gasto Retención Retención                                                                                                    |        |

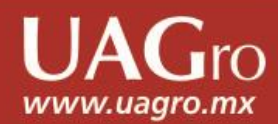

Р 📱

x∎

PDF

0

w

PASO 8. Selecciona al tipo de persona a quien sele pagará el recurso. PASO 9. Una vez seleccionado, da clic en el símbolo en forma de lupa para buscar la misma persona.

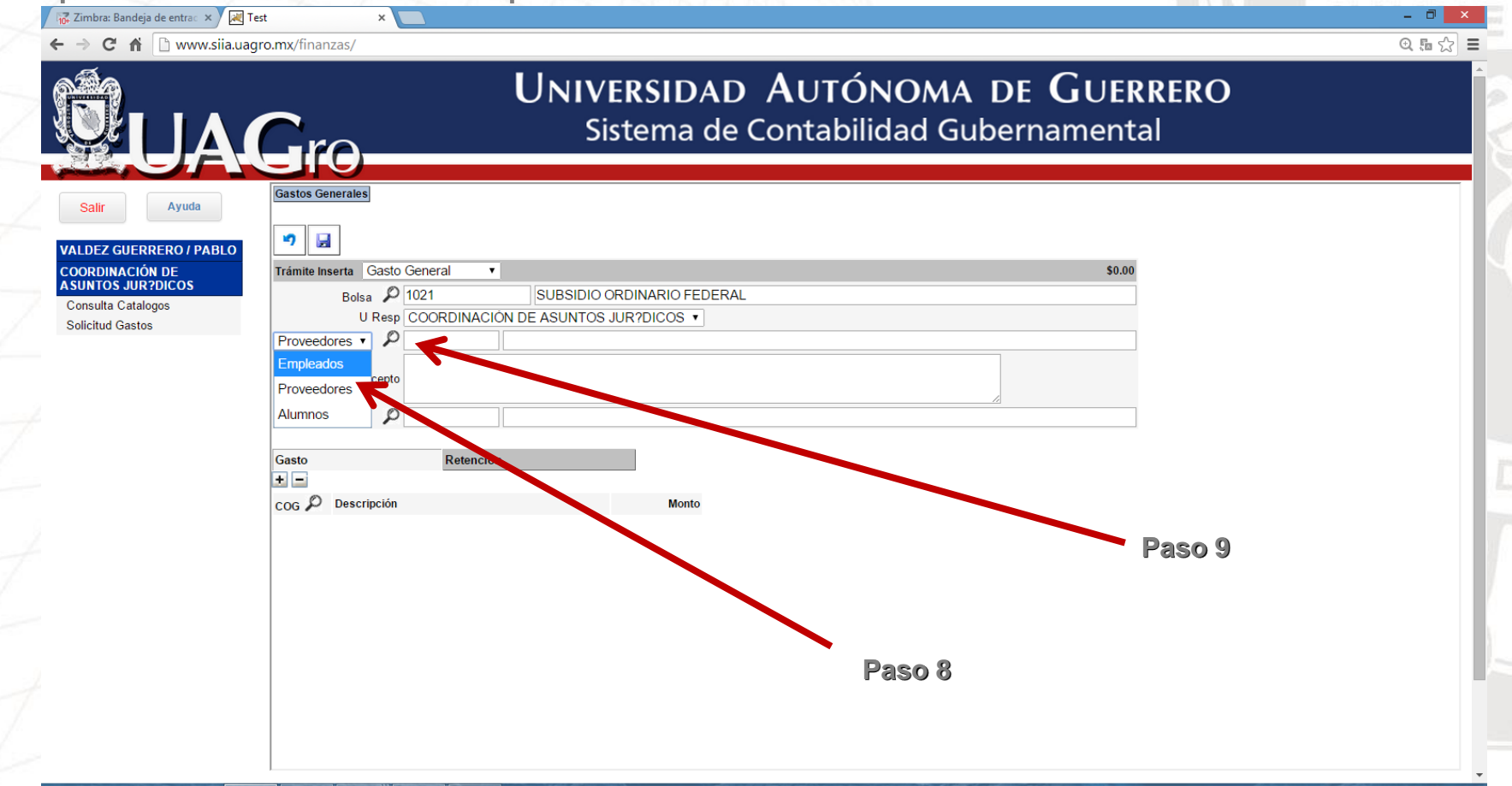

09:24 a.m

03/11/2014

📖 🔺 膦 🔛 🕠

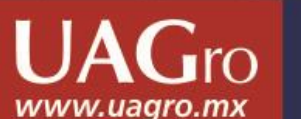

PASO 10. Selecciona o busca el nombre de a quien sele pagara.

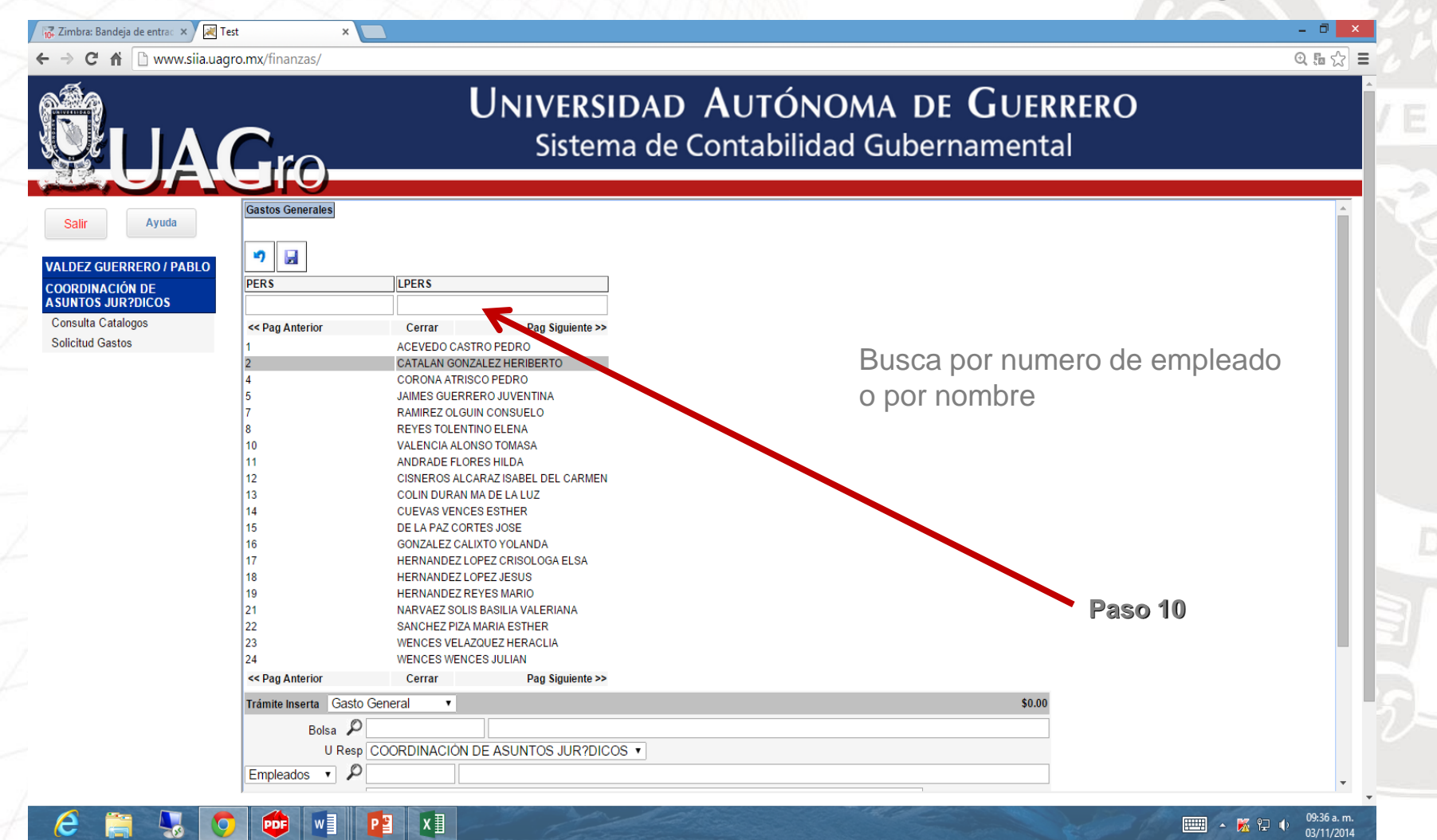

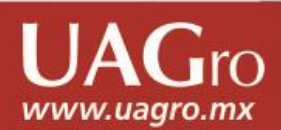

#### Como generar un Gasto a Comprobar PASO 11. Escribe el concepto de Gasto.

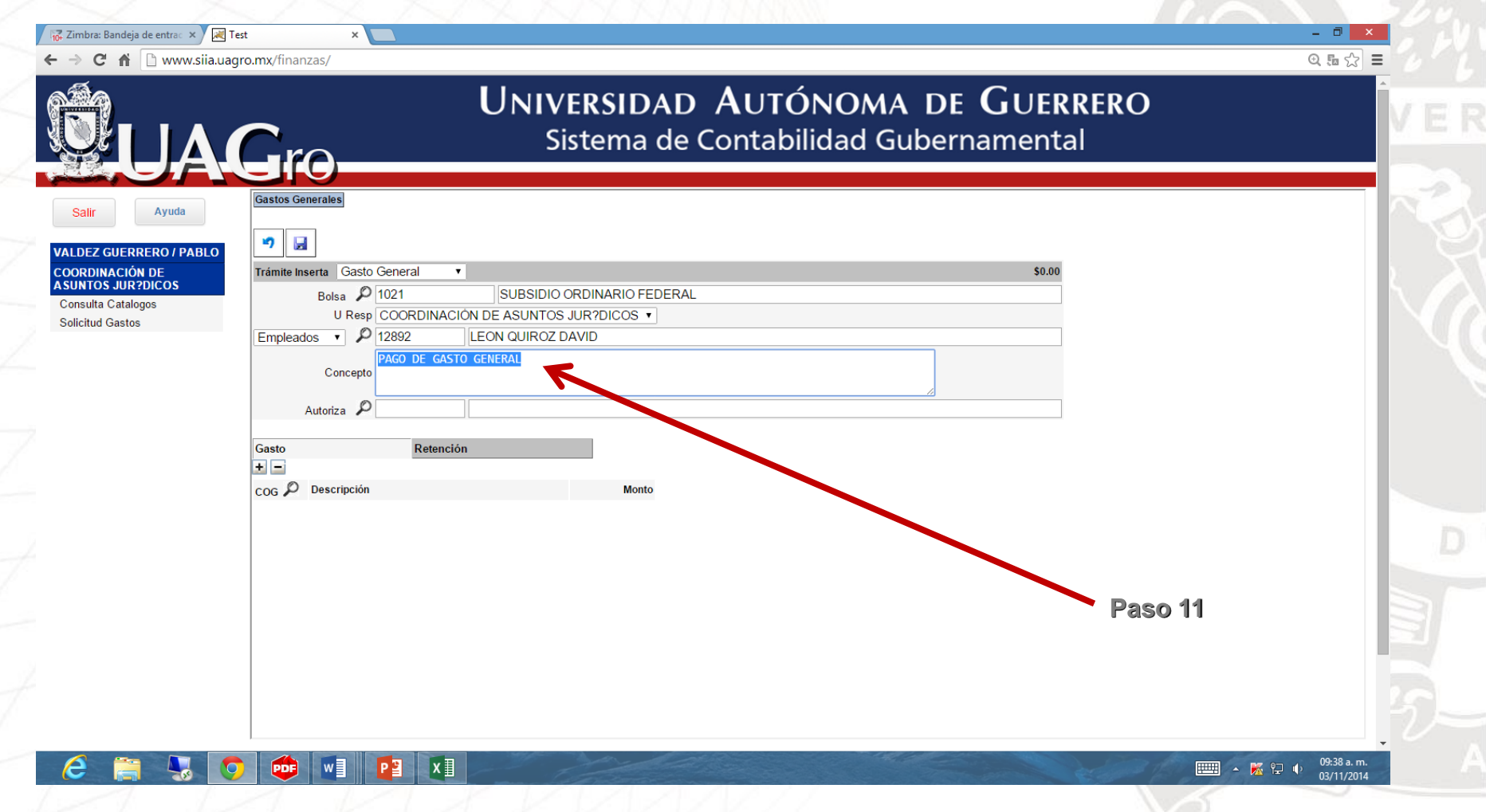

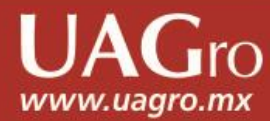

ro

www.uagro.mx

PASO 12. Coloca el no. de empleado del responsable de la dependencia quien autoriza ó solicita el gasto y presiona enter.

| → C A b www.siia.ua                | agro.mx/finanzas/                                                                      | @ 🖬 ☆ 🔳 |
|------------------------------------|----------------------------------------------------------------------------------------|---------|
|                                    | UNIVERSIDAD AUTÓNOMA DE GUERRERO<br>Sistema de Contabilidad Gubernamental              |         |
| Salir Ayuda                        | Gastos Generales                                                                       |         |
| ALDEZ GUERRERO / PABLO             |                                                                                        |         |
| DORDINACIÓN DE<br>SUNTOS JUR?DICOS | Trámite Inserta Gasto General V \$0.00                                                 |         |
| onsulta Catalogos                  | Bolsa DI IUZI SUBSIDIO ORDINARIO FEDERAL<br>U Resp COORDINACIÓN DE ASUNTOS JUR?DICOS V |         |
| olicitud Gastos                    | Empleados V 2292 LEON QUIROZ DAVID                                                     |         |
|                                    | PAGO DE GASTO GENERAL<br>Concepto                                                      |         |
|                                    |                                                                                        |         |
|                                    | Autoriza 2                                                                             |         |
|                                    | Gasto Retención                                                                        |         |
|                                    |                                                                                        |         |
|                                    | COG / Descripcion monto                                                                |         |
|                                    |                                                                                        |         |
|                                    |                                                                                        |         |
|                                    | Daen 1                                                                                 | 12      |
|                                    |                                                                                        | 14      |
|                                    |                                                                                        |         |
|                                    |                                                                                        |         |
|                                    |                                                                                        |         |
|                                    |                                                                                        |         |

PASO 13. Selecciona el signo más para ubicar dentro del catálogo del COG el gasto a generar.

PASO 14. Selecciona el icono en forma de lupa para ubicar el gasto.

|                      | Sistema de Contabilidad Gubernan        | nental  |  |
|----------------------|-----------------------------------------|---------|--|
| <b>EUA</b>           |                                         |         |  |
| alir Ayuda           | Gastos Generales                        |         |  |
| DEZ GUERRERO / PABLO | v) 📓                                    |         |  |
| RDINACIÓN DE         | Trámite Inserta Gasto General V         | \$0.00  |  |
| sulta Catalogos      | Bolsa D 1021 SUBSIDIO ORDINARIO FEDERAL |         |  |
| itud Gastos          | Empleados V 212892 I FON QUIROZ DAVID   |         |  |
|                      | PAGO DE GASTO GENERAL                   |         |  |
|                      | Concepto                                |         |  |
|                      | Autoriza 🔎 12892 LEON QUIROZ DAVID      |         |  |
|                      | Gasto Retención                         | Dec. 42 |  |
|                      |                                         | Paso 13 |  |
|                      | COG Descripción Monto                   |         |  |
|                      |                                         |         |  |
|                      |                                         | Page 14 |  |
|                      |                                         | Fa50 14 |  |
|                      |                                         |         |  |
|                      |                                         |         |  |
|                      |                                         |         |  |
|                      |                                         |         |  |

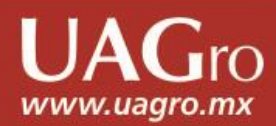

PASO 15. Ubica y selecciona el gasto dentro del catálogo.

|                                                                                                    | UNIVERSIDAD AUTÓNOMA DE GUERRERO<br>Sistema de Contabilidad Gubernamental                                                                                                    | ©, ि ☆ = | IVE |
|----------------------------------------------------------------------------------------------------|----------------------------------------------------------------------------------------------------|----------|-----|
| Salir Ayuda<br>VALDEZ GUERRERO / PABLO<br>COORDINACIÓN DE<br>A SUNTOS JURZPICOS<br>Consulta Catalogos<br>Solicitud Gastos | Trámite Inserta Gasto General \$0.00   Bolsa Image: Coord in the image: Coord in the image: |          |     |
|                                                                                                    | 1 SERVICIOS PERSONALES         2 MATERIALES Y SUMINISTROS         3 SERVICIOS GENERALES         3.1 SERVICIOS DE ARRENDAMIENTO         3.2 SERVICIOS DE ARRENDAMIENTO         3.3 SERVICIOS PROFESIONALES, CIENTIFICOS, TECNICOS Y OTROS SERVICIOS         3.4 SERVICIOS DE INSTALACIÓN, MANTENIMIENTO Y CONSERVACIÓN         3.6 SERVICIOS DE INSTALACIÓN, MANTENIMIENTO Y CONSERVACIÓN         3.6 SERVICIOS DE INSTALACIÓN, MANTENIMIENTO Y CONSERVACIÓN         3.6 SERVICIOS DE INSTALACIÓN SOCIAL Y PUBLICIDAD         3.7.1 PASAJES AEREOS         3.7.1 PASAJES AEREOS         3.7.2 PASAJES TERRESTRES         3.7.4 AUTOTRANSPORTE         3.7.5 VIATICOS EN EL PAIS                                                                                                    | Paso 15  |     |

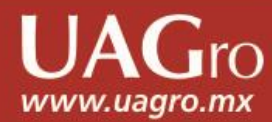

PASO 16. Coloca el monto a pagar por cada uno de los conceptos que selecciones del catálogo.

PASO 17. Guardar

| LLA                                                       | <b>G</b> ro                                                                                                    | Sistema de Contabilidad Guk                                        | pernamental |  |
|-----------------------------------------------------------|----------------------------------------------------------------------------------------------------|--------------------------------------------------------------------|-------------|--|
| Ayuda<br>Z GUERRERO / PABLO<br>INACIÓN DE<br>OS JURZDICOS | Gastos Generales<br>Trámite Inserta Gasto General •                                                                                                    | Paso 17                                                            | \$200.00    |  |
| Insuita Catalogos<br>licitud Gastos                       | Bolsa P 1021  SUBSIC<br>U Resp COORDINACIÓN DE ASUN<br>Empleados P 4 CORONA AT<br>Concepto Autoriza P 12892 LEON QUIRO                                                           | IO ORDINARIO FEDERAL<br>IOS JUR?DICOS V<br>RISCO PEDRO<br>DZ DAVID |             |  |
|                                                           | Gasto         \$200.00         Retención           ★         -         COG          Descripción           3.7.5         VIATICOS EN EL PAIS         3.7.1         PASAJES AEREOS | Monto<br>\$100.001<br>\$100.001                                    | Paso 16     |  |
|                                                           |                                                                                                    |                                                                    |             |  |

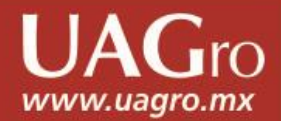

0

www.uagro.mx

PASO 18. Selecciona el registro, da clic en el icono de imprimir.

|                                   |                                                                                                    | A DE GUERRERO |
|-----------------------------------|----------------------------------------------------------------------------------------------------|---------------|
|                                   | Sistema de Contabilidad G                                                                                                    | ubernamental  |
|                                   | Solicitud Gastos Relicitud Gastos Comprohaziones                                                                                                    |               |
| Salir Ayuda                       |                                                                                                    |               |
| DEZ GUERRERO / PABLO              | Datos (GASGRALES.imprime)                                                                                                    |               |
| ORDINACIÓN DE<br>INTOS JUR?DICOS  | Num Tramite Tipo         Fase         Bolsa U Resp Paga al Concepto         Monto           *         32579         Gasto General A Ventanilla 1021         2.2.8.1         4         GASTO GENERAL \$200.06 | Paso 18       |
| nsulta Catalogos<br>icitud Gastos |                                                                                                    |               |
|                                   |                                                                                                    |               |
|                                   |                                                                                                    |               |
|                                   |                                                                                                    |               |
|                                   |                                                                                                    |               |
|                                   |                                                                                                    |               |
|                                   |                                                                                                    |               |
|                                   |                                                                                                    |               |
|                                   |                                                                                                    |               |
|                                   |                                                                                                    |               |
|                                   |                                                                                                    |               |
|                                   |                                                                                                    |               |
|                                   |                                                                                                    |               |
|                                   |                                                                                                    |               |

www.uagro.mx

PASO 19. Imprimes el formato de gasto a comprobar y listo, has terminado el trámite en línea.

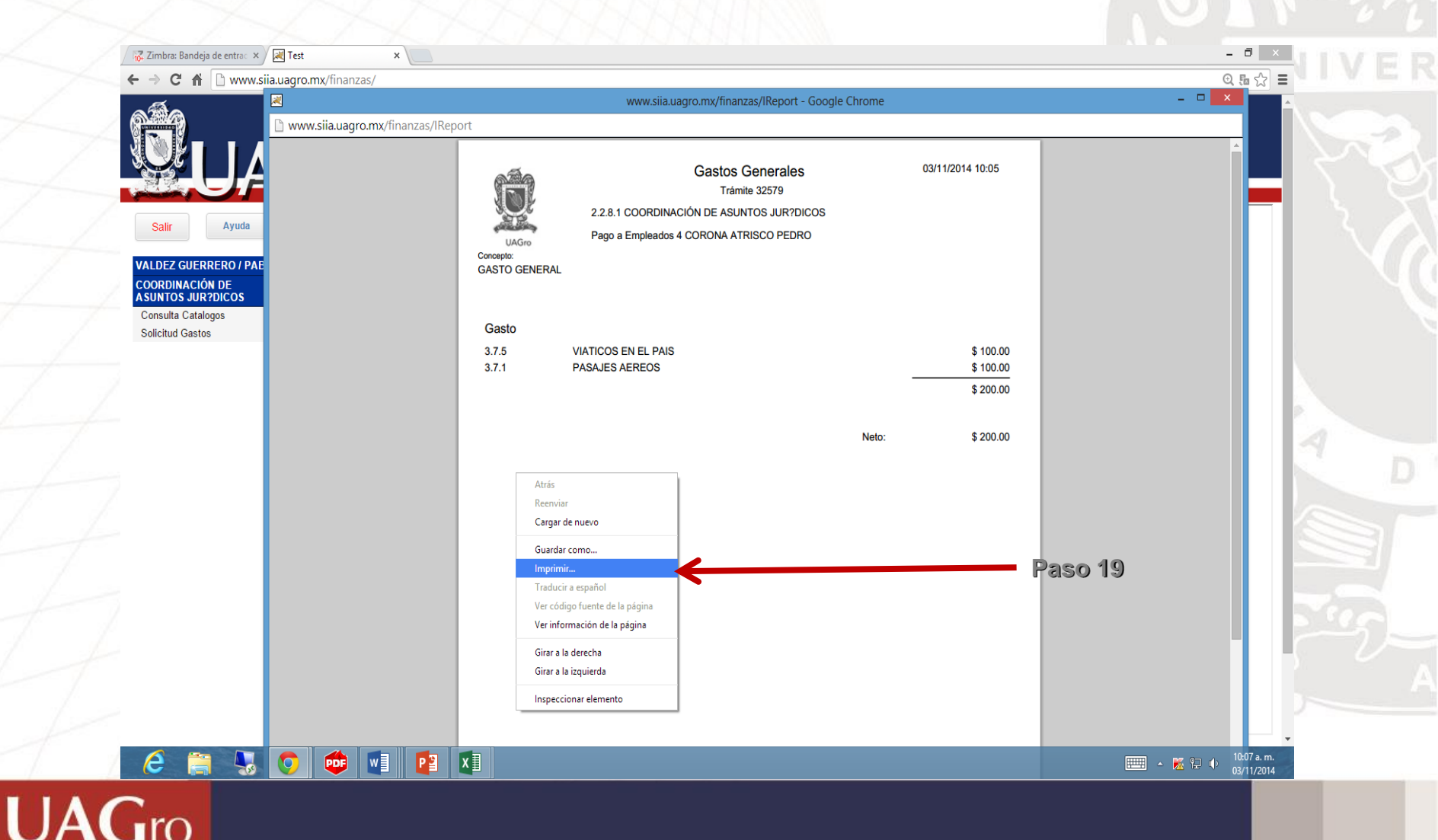

www.uagro.mx

PASO 20. Para obtener ayuda del sistema, da clic en la opción ayuda.

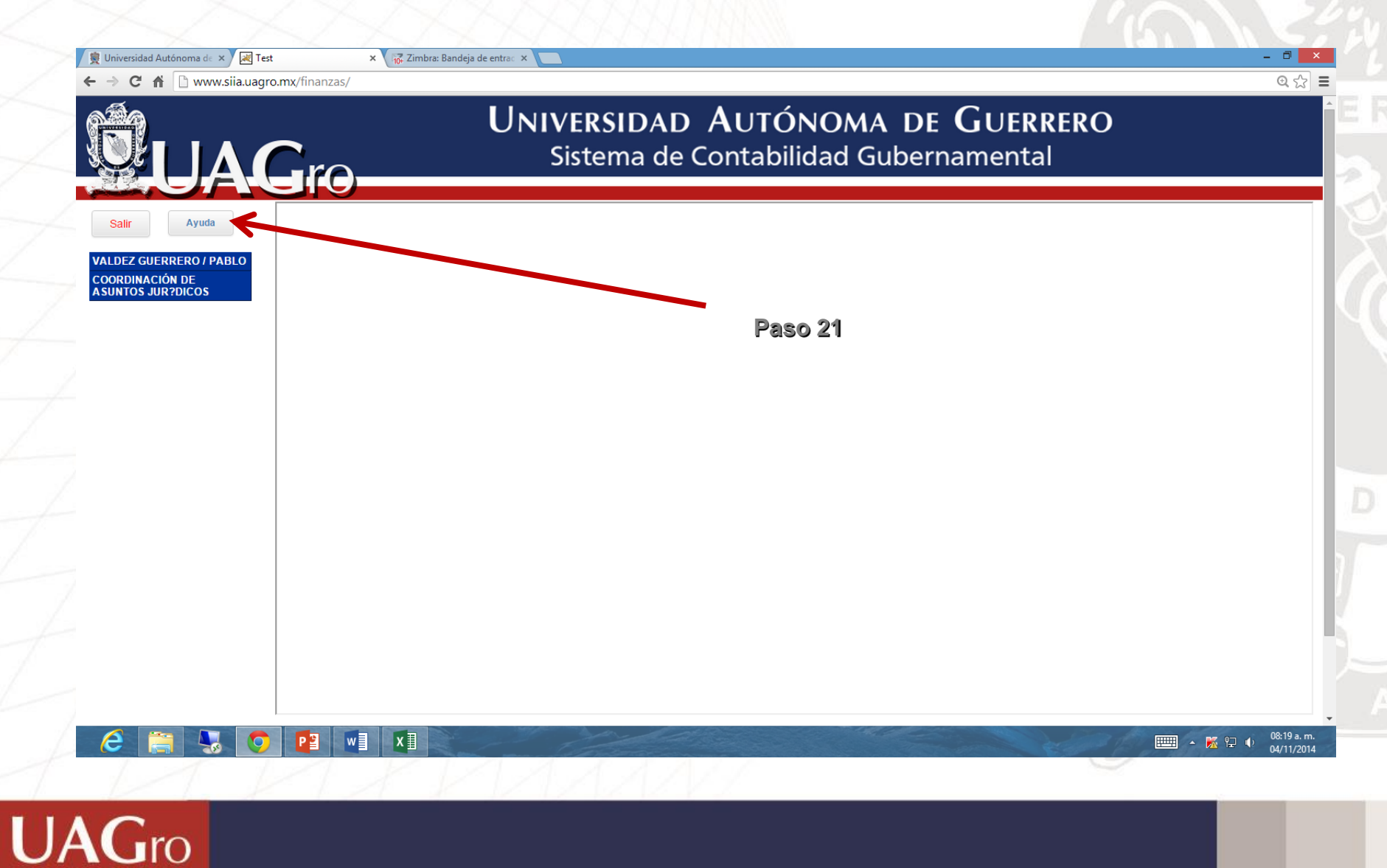

#### Como generar un Gasto a Comprobar PASO 21. Ayuda del sistema. Archivo Editar Ver Historial Marcadores Herramientas Ayuda 🖕 Eclipse helipsis . 🛛 Noticias - Diploma ... 🗧 Index of /~ jto . 👘 🔡 crear web servi... 🕷 El blog de Mig 🖉 🕓 Create an Axis2. 🜠 Zimbra: Bandej A Problemas al c. http://w...dex.jsp Incer of /cist/t Www.siia.uagro.mx/ayuda/index.jsp 🔻 🔁 📲 \* Google り ☆ 白 🤚 Universidad Autónoma de Guerrero Sístema Integral de Información Administrativa \*Ouia rapida de acceso al SISTEMA DE CONTABILIDAD OUBERNAMENTAL 'Buia rapida para generar un BASTO GENERAL Cuis rápido para generar un CASTO A COMPROBAR LOGO DEL OBJETO DEL GASTO (COG) AGro Paso 22 #OrgullosamenteUAGro

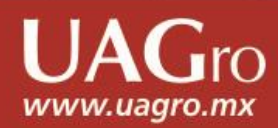

#### Como generar un Gasto a Comprobar PASO 22. Salir del sistema.

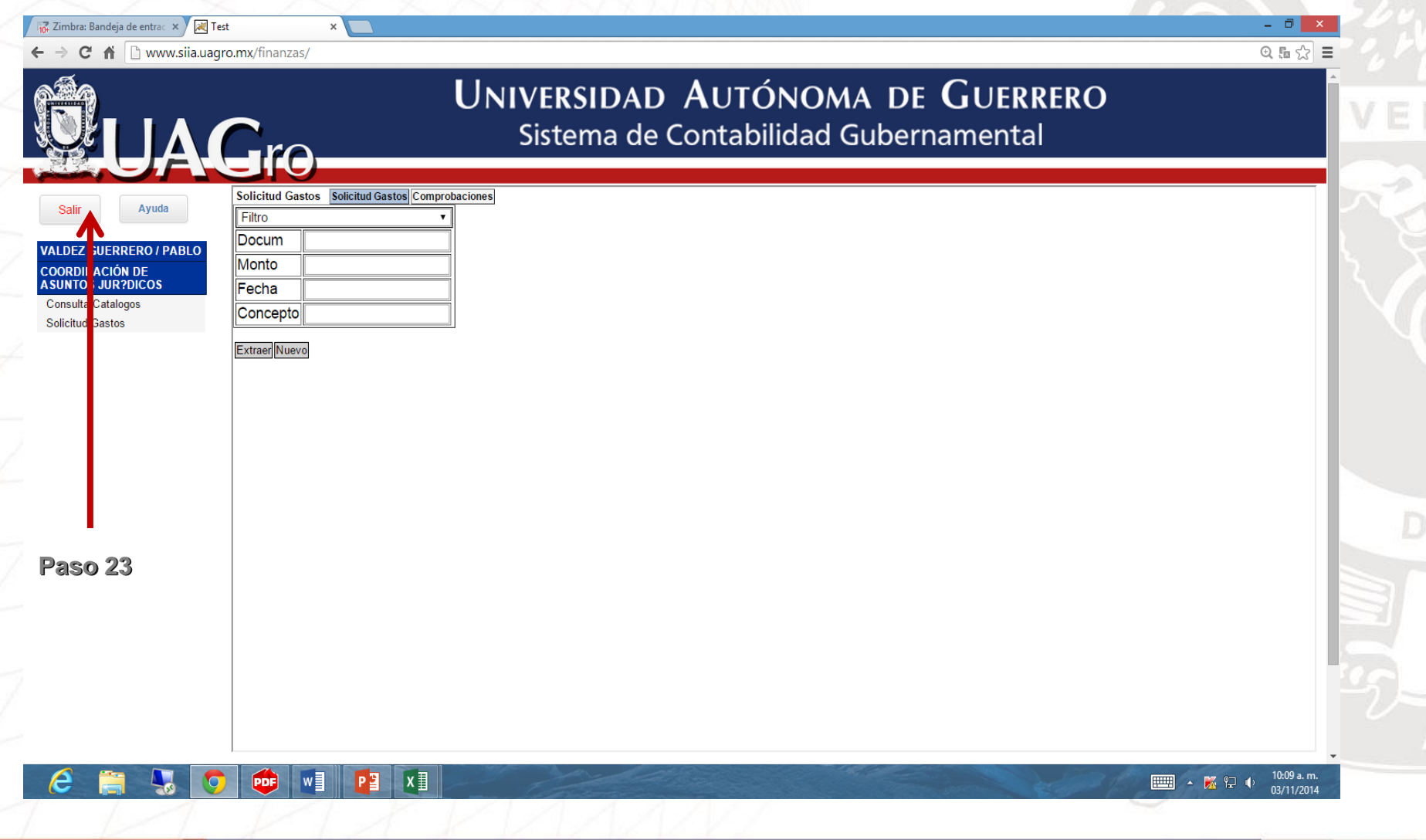

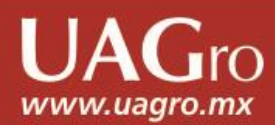